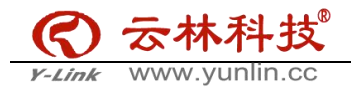

## 云专线操作手册-客户版 v2.0 北京云林网络科技有限公司

# 目录

| -,       | 注册华为云云平台2 |
|----------|-----------|
| <u> </u> | 应用场景2     |
| 三、       | 明确项目相关信息  |
| 四、       | 提供项目ID3   |
| 五、       | 创建虚拟网关4   |
| 六、       | 创建虚拟接口5   |
| 七、       | 客户侧路由配置7  |

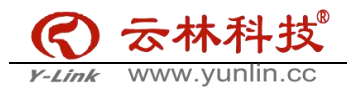

一、 注册华为云云平台

若您还未注册华为云云平台,请点击以下链接或扫描二维码进行注册链接如下: https://account.huaweicloud.com/obmgr/invitation/invitation.html?bpName=000000010000000 2FFA9DEB2411B0D1E723DCDE89E36356CE3666AE7FCEE2A97CD7B5C70B2A7BBD8D7C7E3E0CC164013B3BE25 EE35403E4020ABEEABDCBD920218DFEBCCF26C955B&inviteCode=0000000100000002EBA8227C0BF86ADC3 9281CD1B2626F754C8D9C534C01255D55C439F5E376E79EA8DEE938CAF069DDECEDA940EE1E0EDA&bindTyp e=1&isDefault=1

二、 应用场景

云专线用于搭建用户本地数据中心/其他公有云与华为云云上 VPC 之间高速、低时延、稳定安全的 专属连接通道。

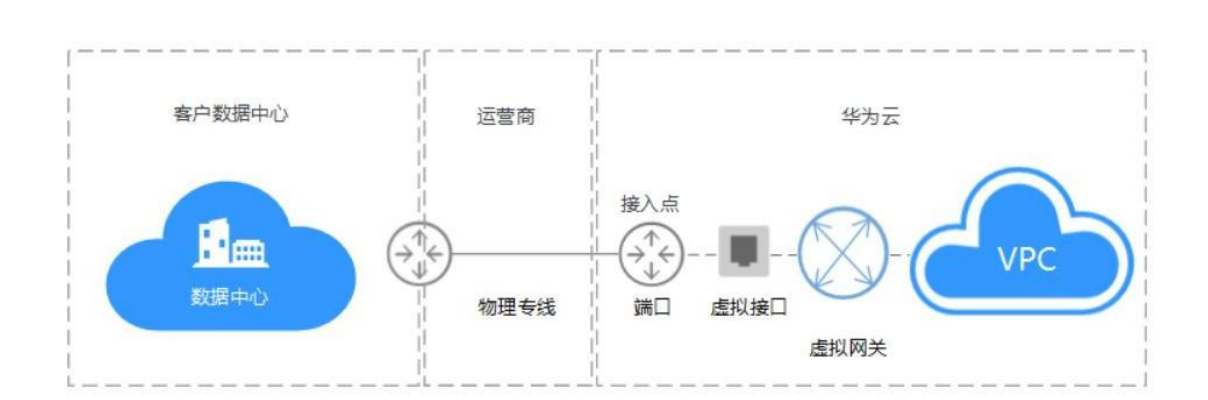

下图为用户数据中心---华为云的示例。

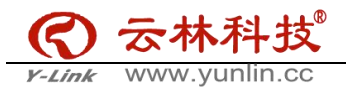

#### 三、 明确项目相关信息

1、 连接 A-Z 端信息(如北京阿里云-广州华为云)

2、 带宽: \*M/\*G

3、 所需连接的两端的私有网段以及互联地址示例:

北京阿里云私有网段 10.0.0.0/24

广州华为云私有网段 172.16.0.0/24

互联地址:

阿里云侧 192.168.100.1/30

华为云侧 192.168.100.2/30

四、 提供项目 ID

使用您的账号登录华为云云平台,点击用户名下的"我的凭证",可看到相应区域的项目 ID,提 供本次所需区域项目 ID 给到专线提供商(北京云林网络科技有限公司)

| Eran 10,000 10,000                                                                         |                                                            |                                  | Q 费用                                                                                      | 资源 工单 备案 🚛 ன 🗹                                           | 0 |
|--------------------------------------------------------------------------------------------|------------------------------------------------------------|----------------------------------|-------------------------------------------------------------------------------------------|----------------------------------------------------------|---|
|                                                                                            | 派号ID                                                       | f619165db84843b69e78cf67abaf4907 |                                                                                           |                                                          |   |
| (D)A                                                                                       | 已验订邮箱                                                      | c***f@lingyuncx.ccm              | 植改                                                                                        | ● 日本をいせ、<br>「日本のほご」                                      |   |
|                                                                                            | 已验证手机                                                      | +85139*****06                    | 感政                                                                                        | 统一身份认证                                                   |   |
|                                                                                            | 虚码                                                         | 安全程度强                            | 修改                                                                                        | 切换角色                                                     |   |
|                                                                                            | 夏录验证方式                                                     | 关闭                               | 修改                                                                                        | 标签管理                                                     |   |
|                                                                                            | 計film=A                                                    | ● 未地定   規定                       |                                                                                           | 退出                                                       |   |
| 日列衣 管理访问管钥                                                                                 |                                                            |                                  |                                                                                           |                                                          |   |
| 日列衣 管理均问密时                                                                                 |                                                            |                                  |                                                                                           | 唐袍人顷目名称进行跳家。                                             | Q |
| 19月末 音班站问题的<br>所屬区域 \$                                                                     | 项目 💠                                                       |                                  | 项目ID ;                                                                                    | 防御人頃目名称进行脱东。                                             | Q |
| 約2. 管理(同)登(明) 所願区或 ↓ 年5.上海二                                                                | 项目 \$<br>cn-cest-2                                         |                                  | 项目ID \$<br>0dC492905221438                                                                | 時輸入項目名称进行批定。<br>k6acecc2c57d8cff0                        | Q |
| ■ 約次 宮地切り送付<br>所属区域 ◆<br>単小し海二<br>単小し原                                                     | 项目 \$<br>cn-cest-2<br>cn-north-1                           |                                  | 项目ID <b>\$</b><br>0dC492905221438<br>9377f903c74d4e5                                      | 请逾入项目名称进行脱充。<br>b6acecoc2c57d8:ff0<br>bcbd023c3C0ff67cc7 | Q |
| ■判義 管理が回送時<br>所置区域 ↓<br>华尓・上海二<br>华北北京<br>傘北北京四                                            | 项目 \$<br>cr-cest-2<br>cr-north-1<br>cr-north-4             |                                  | 项目① ↓<br>0dC492905221430<br>9377f9C3c74d4c5<br>9e6e5c7a87804a6                            | ····································                     | Q |
| ■ 約次 管理が回送時           所興区域 ◆           年小儿演           単小儿演           単七儿点四           季音:「州 | 项目 \$<br>cr-cest 2<br>cr-north1<br>cr-north4<br>cr-south-1 |                                  | <u>原目</u> D ¢<br>0dC49290522143J<br>9377f9C3c74d4c5<br>9e0ebc7a87804at<br>105d11eb3b5a4f4 | 時间入頃目名林辺行起来。                                             | Q |

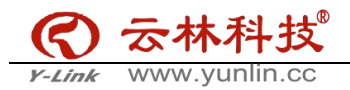

## 五、 创建虚拟网关

提供所需连接区域的项目 ID 给到专线供应商后,专线供应商会为您创建一条云专线。 您可以选择区域(如广州)且在服务列表-云专线 DC-物理专线中查看到该条云专线的基本信息。

| 网络控制台              | ^   |                       |               |      |             |         |      |           |      |       |   |
|--------------------|-----|-----------------------|---------------|------|-------------|---------|------|-----------|------|-------|---|
| 总距                 |     | 物理专线 ③                |               |      |             |         |      | 日本作       | 伙伴购买 | + 自助购 | 戻 |
| 虚拟私有云              | - 1 |                       |               |      |             |         |      |           |      |       |   |
| 访问控制               | ~   | 如果需要查询历史专线,请          | 時至 查词历史信息     |      |             |         |      |           |      |       |   |
| 弹性公网IP和带宽<br>NAT网关 | ×   | 创建云专线,悠只需 >           |               |      |             |         |      |           |      |       |   |
| 単性负载均衡             | ~   | 您还可以创建9条物理专线。         |               |      |             |         | 名称   | -         |      | Q     | 0 |
| 博莲接                | - 1 | 名称                    | 状态            | 类型   | 带宽 (Mbit/s) | 接入位置    | 虚拟接口 | 计费模式      | 操作   |       |   |
| /PC 终端节点           | ~   | ∽ test                | ⊘ 正常          | 托管专线 | 2           | 1000000 | 0    | <i>22</i> |      |       |   |
| 整拟专用网络             | ~   | 去线提供商已为4              | 东创建的去线        |      |             |         |      |           |      |       | - |
| 专线                 | ^   | A PROPERTY INT CT 121 | C CIXERI 4 14 |      |             |         |      |           |      |       |   |
| · 物理专线             |     |                       |               |      |             |         |      |           |      |       |   |
| ·虚拟网关              |     |                       |               |      |             |         |      |           |      |       |   |
| ・虚拟接口              | - 1 |                       |               |      |             |         |      |           |      |       |   |
| ·查询历史信息            | - 1 |                       |               |      |             |         |      |           |      |       |   |
| 医连接                | ~   |                       |               |      |             |         |      |           |      |       |   |
|                    | _   |                       |               |      |             |         |      |           |      |       |   |

点击云专线-虚拟网关-创建虚拟网关 可自定义名称,选择相应的 VPC 并填入 VPC 网段

| • • गाम     | • 拉場台 服务列表 • 收藏           |                                             | Q           | 安用 33 <b>3</b> 1 | n 1812 -    |             |
|-------------|---------------------------|---------------------------------------------|-------------|------------------|-------------|-------------|
| 网络控制者       | <b>虚</b> 拟网关 <sup>⑦</sup> |                                             |             |                  | ]           | + 创建造机网关    |
| 虚拟私有云       |                           | × × ×                                       |             | <b>复彩</b>        | •           | 0 0         |
| 边间控制 👻      | 1 U                       | <b>王</b> 虚拟网天                               | (#196.10) = | THK.             | dtriftig [] | teur:       |
| 弹性公网IP和带宽 Y | *                         | 你 vgw-test 可自定义名称                           | AT MADE     |                  | AT ANY OF   | 10401       |
| NAT同关       | *5                        | 版站有云 vpc-test   824242eb-5b0b-4615-5292-4 C |             |                  |             |             |
| 弹性负载均衡 ~    |                           |                                             |             |                  |             |             |
| 对等连ゅ        | **                        |                                             |             |                  |             |             |
| VPC 容益节点 ~  |                           | 進昇相应的Margan有去單凸的建分的VPC,<br>并填入相应的VPC网段      |             |                  |             |             |
| 元司任 A       | ti i                      | 3                                           |             |                  |             |             |
| • 初建专托      |                           |                                             |             |                  |             |             |
| • 虛拟詞关      |                           | 0/54                                        |             |                  |             | 咨询          |
| · 虚拟藏口      |                           |                                             |             |                  |             | 。<br>反<br>領 |
| ·直询历史信息     |                           | 後定 取消                                       |             |                  |             |             |
| 云连接 ~       |                           |                                             |             |                  |             |             |
| 弾性云服劣器の     |                           |                                             |             |                  |             |             |

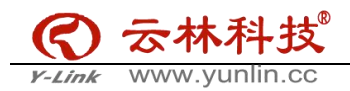

### 六、 创建虚拟接口

点击云专线-虚拟接口-创建虚拟接口

|                                         | 广州  | ▼ 控制台 服务列表     | ▼ 收贏 |      |        | Q 费用 资源 工 | 单 备案 | 0 11        |
|-----------------------------------------|-----|----------------|------|------|--------|-----------|------|-------------|
| 「「「」」「「」」「「」」「」」「」」「」」「」」「」」「」」「」」「」」「」 |     | 虚拟接口 ③         |      |      |        |           | L    | + 创建虚拟接口    |
| 虚拟私有云                                   | -   | 您还可以创建50个虚拟接口。 |      |      |        | 名称        | *    | QC          |
| 碱性公园IP和带来                               | - 📜 | 名称             | 状态   | 物理专线 | 虚拟网关   | VLAN 类型   | 操作   |             |
| NAT网关                                   |     |                |      |      |        |           |      |             |
| 弹性负载均衡                                  | ~   |                |      |      | 6.0    |           |      |             |
| 对等连接                                    | - 1 |                |      |      |        |           |      |             |
| VPC 终端节点                                | ~   |                |      |      | 暂无表格数据 |           |      |             |
| 虚拟专用网络                                  | ~   |                |      |      |        |           |      |             |
| 云专线                                     | ^   |                |      |      |        |           |      |             |
| • 物理专线                                  | - 1 |                |      |      |        |           |      |             |
| ・虚拟网关                                   | . 1 |                |      |      |        |           |      | 答<br>词<br>· |
| ・虚拟接口                                   |     |                |      |      |        |           |      | 反馈          |
| · 查询历史信息                                |     |                |      |      |        |           |      |             |
| 云连接                                     | ~   |                |      |      |        |           |      |             |
| 弹性云服务器                                  | 1   |                |      |      |        |           |      |             |

创建虚拟接口, 自定义名称, 选择相应的区域、物理专线、虚拟网关, 填写已规划好的两端网关地址。 路由方式可选静态路由, 填入对端私有网段地址即可 (如北京阿里云 10.0.0.0/24); 可选 BGP, 填入 BGP 邻居 AS 号、BGP 邻居 MD5 值以及对端私有网段地址 (华为云的 AS 号为 64512); 如果是双专线 双接入点 BGP 协议访问 VPC, 2 条物理专线, 对应 1 个虚拟网关, 以及 2 个虚拟接口, 分别关联 不同物理专线和相同的虚拟网关, 以分别对应不同的线路。

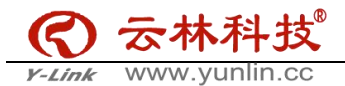

| 控制台 服务列表 🔹 🤘                                                       | C 费用 锁器 工单 曲弦 📃 🖸 🗿                                                                                                    |
|--------------------------------------------------------------------|----------------------------------------------------------------------------------------------------|
| 创建虚拟接口                                                             | O ( MERCHARCEVIR                                                                                                    |
| * [2] ig                                                           | 年表デ州         ・           不可認知的意志(かられてお話、内容(基本のためにから気気、可以得知用のお話、世界の内容素、                                                                                                    |
| * 名家<br>* 物理专式<br>* 虚规周关<br>VLN<br>带恋 (Mbit/s)<br>* 杰提明关<br>* 近端同关 | wiftest       可自定义名称.         test1d1da2(65736/4c.       C         vgw test14f6607c1-017.       C         1234       E         2       E         192.168.100 - 2       30         近後的两端的网关地址示例       E         近2       E         近2.168.100 - 1       30 |
|                                                                    |                                                                                                    |
| 路由模式                                                               | 静态缩曲 BGP                                                                                                    |
| * 85菜子吗<br>瓶还                                                      | 例如:: 192.168.52.0/24, 192.168.54.0/24<br>                                                                                                    |
|                                                                    | <b>报</b> 交                                                                                                    |
| 路由模式                                                               | 静态路由 BGP                                                                                                    |
| * BGP邻居AS号                                                         |                                                                                                    |
| * BGP邻居MD5值                                                        |                                                                                                    |
| * 远端子网                                                             | 0001: 192.168.52.0/24, 192.168.54.0/24                                                                                                    |
| 描述                                                                 | 0/64                                                                                                    |
|                                                                    |                                                                                                    |

### 返回云专线-物理专线已经可以看到有创建好的虚拟接口

|                                 | 广州          | ▼ 控制台 服务列表 ▼   | 收益     |      |             |      | Q 费用 资源 | 工单 备案 |           |
|---------------------------------|-------------|----------------|--------|------|-------------|------|---------|-------|-----------|
| $\bigcirc$                      |             | 物理专线 ⑦         |        |      |             |      |         | 日本    | 伙伴购买 + 自助 |
| 网络控制台                           |             | 如果需要查询历史专线,请转至 | 查阅历史信息 |      |             |      |         |       |           |
| 08<br>脚私有云                      |             | 创建云专线,您只需 >    |        |      |             |      |         |       |           |
| 问控制                             | ×           | 您还可以倡建9条物理专线。  |        |      |             |      | 名称      | -     | Q         |
| 性公网IP和带宽                        | ~           | 名称             | 状态     | 类型   | 带宽 (Mbit/s) | 接入位置 | 虚拟接口    | 计费模式  | 操作        |
| AT网关                            | - 1         | ✓ test         | ◎ 正常   | 托管专线 | 2           | 1000 | 1       | -     |           |
| 生负载均衡<br>等连接<br>C 微磁节点<br>拟专用网络 | *<br>*<br>* |                |        |      |             |      |         |       |           |
| 专线<br>• 物理专线                    | ר ב         |                |        |      |             |      |         |       |           |
| - 100100 M                      |             |                |        |      |             |      |         |       |           |

在专线接入的路由设备端口配置其 IP 地址为 192.168.100.2(与创建虚拟接口时填写的 远端网关 IP 一致)

ip address 192.168.100.2 255.255.255.252

添加静态路由指向华为云 VPC 网络(已华为设备为例)

ip route-static 172.16.0.0 255.255.0.0 192.168.100.1

配置完成后您可以对配置的对端网关地址进行 ping 测试验证专线的连通性单线路 BGP 配置示例

配置示例(华为设备):

bgp 64510

peer 10.0.0.1 as-number 64512

peer 10.0.0.1 password simple 1234567

network 10.1.123.0 255.255.255.0

双线路 BGP 配置示例

配置示例(华为设备):

bgp 64510

peer 10.0.0.1 as-number 64512

peer 10.0.0.1 password simple 1234567

peer 10.0.0.5 as-number 64512

peer 10.0.0.5 password simple 1234567

network 10.1.123.0 255.255.255.0